# Secure Firewall Threat DefenseのDevice Upgrade Wizardによるソフトウェアのアップグ レード

# 内容

| <u>概要</u>           |
|---------------------|
| <u>前提条件</u>         |
| <u>要件</u>           |
| <u>ライセンス</u>        |
| <u>使用するコンポーネント</u>  |
| <u>背景説明</u>         |
| <u>FMCウィザードのフロー</u> |
| <u>FTD HA70-</u>    |
| <u>クラスタFTDフロー</u>   |
| <u>確認</u>           |

# 概要

このドキュメントでは、 Upgrade Wizard シスコの Secure Firewall Threat Defense (FTD) さまざまなオプションを使用できます

## 前提条件

#### 要件

次の項目に関する知識があることが推奨されます。

- ・『シスコ Secure Firewall Threat Defense (FTD)
- ・『シスコ Secure Firewall Management Center (FMC)

### ライセンス

特定のライセンス要件はありません。基本ライセンスで十分です

#### 使用するコンポーネント

このドキュメントの情報は、次のソフトウェアとハードウェアのバージョンに基づいています。

・『シスコ Secure Firewall Threat Defense (FTD),シスコ Secure Firewall Management Center (FMC) Version 7.2.1

このドキュメントの情報は、特定のラボ環境にあるデバイスに基づいて作成されました。このド キュメントで使用するすべてのデバイスは、初期(デフォルト)設定の状態から起動しています 。本稼働中のネットワークでは、各コマンドによって起こる可能性がある影響を十分確認してく ださい。

## 背景説明

新しい Upgrade Wizard FTDについては、FTDソフトウェアリリース7.0で導入されました。 このウィザードには、次のような利点があります。

- New Device Upgradeページ
- 複数のFTDアップグレードを並行して実行
- •アップグレードするターゲットデバイスの選択に適した組織

FMCウィザードのフロー

ステップ1、2、および3はオプションです。ショートカットはステップ4から始まります。

ステップ0: FMCにインストールするパッケージをアップロードします。

ステップ1:移動先 Devices > Device management.

ステップ2:アップグレードするデバイスを選択して、上部にメニューを表示します。

| Collapse All 1 Device Selected | Select Action 🔹     |
|--------------------------------|---------------------|
| Name                           | Mod                 |
| Global (1)                     |                     |
| 🗌 🗸 cbarrien (2)               |                     |
| FTD_GW                         | ted FTDv for VMware |

ステップ3:クリック Upgrade Firepower Software を使用して、 Device Upgrade 表示します。

ショートカット:選択 Devices / Device Upgrade [general]メニューから選択します。

ステップ4:アップグレードするデバイスが選択されていることを確認します。

ステップ 5:内 Upgrade to オプションで、ターゲットバージョンを選択します。

手順 6:表示されたメニューで、アップグレードパッケージをコピーするためにFTDにイメージ をプッシュします(このプロセスが実行されていない場合)。

(シスコでは、古い方法でアップデートをプッシュし、 Configuration > Updates )。

|            | Deploy | Q      | P      | \$    | (   |
|------------|--------|--------|--------|-------|-----|
|            |        |        |        |       |     |
| Configura  | tion   | H      | ealth  |       |     |
| Users      |        | Μ      | lonito | r     |     |
| Domains    |        | Policy |        |       |     |
| Updates    |        | E      | vents  |       |     |
|            |        | E      | clud   | е     |     |
| Licenses   |        | Μ      | lonito | r Ale | rts |
| Smart Lice | enses  |        |        |       |     |
| Classic Li | censes |        |        |       |     |

手順7:クリック Readiness 完了するには、メニュータスクでそれを確認して監視します。完了したら、次をクリックします。 Next.

ステップ 8:クリック Start Upgrade を使用して確認し、 Upgrade をクリックして、クエリーを実行します。

ステップ9:クリック Finish をクリックしてウィザードを完了し、閉じます。

ステップ 10: Cisco Unified Communications Manager内の Tasks メニュー.

#### FTD HA7D-

FTD HAアップグレードフローでは、変更する唯一のオプションは、どのFTDユニットがアクティ ブとして動作し、どのユニットがスタンバイとして動作するかを決定することです。

FTD-HAのアップグレードのプロセスは次のとおりです。

- 1. スタンバイユニットのアップグレード(リロードは自動的に行われます)。
- 2. フェールオーバー.
- 3. 新しいスタンバイユニットのアップグレード(リロードは自動的に行われます)。
- 4. 手動フェールオーバー(オプション)。

#### クラスタFTDフロー

クラスタのアップグレードフローでは、要件に応じてデータユニットのアップグレード順序を変 更できます。

通常のフローは次のとおりです。

- 1. データユニットのアップグレード(リロードは自動的に行われます)。
- 2. 制御ユニットのクラスタを無効にします(自動的に実行)。
- 3. 古いコントロールユニットをアップグレードします(リロードは自動的に行われます)。
- 4. 古いクラスタユニットをクラスタに参加させます(自動的に実行)。

クラスタデバイスの準備状態チェックが完了したら、凡例が表示されているボタンをクリックし ます Change Upgrade Order.

| Device Details                         |       |         |         | Q. Search |                      |
|----------------------------------------|-------|---------|---------|-----------|----------------------|
| 1 cluster/HA pair is ready for upgrade | b.    |         |         |           |                      |
| Device *                               | Model | Snort 3 | Details |           |                      |
| Cluster_SiteA                          |       |         |         |           | Change Upgrade Order |

ポップアップメニューが表示されたら、目的の順序で先頭にドラッグアンドドロップします。

| Cluster_SiteA<br>Cluster     |               |
|------------------------------|---------------|
| 1 Version 7.2.0              | 10.007.000.00 |
| 2<br>Version 7.2.0           | No restant no |
| 3 (Control)<br>Version 7.2.0 |               |

#### 確認

• Tasksメニューのすべてのステップを監視します。

| t | leployments Upgrades 😑 Health                                                                                                    | Tasks          |            | C Sho     | w Notifications   |
|---|----------------------------------------------------------------------------------------------------|----------------|------------|-----------|-------------------|
| 2 | 0 waiting 1 running 0 retryin                                                                                                    | ng 20+ success | 0 failures | Q. Filter |                   |
| 0 | Remote Install – Global<br>Apply Cisco FTD Upgrade 7.2.1-40 to FTD(<br>Successfully updated 1 devices.<br>Please reapply policies to your managed devices | s)             |            |           | <u>14m 14s</u> ×  |
| 0 | Remote Readiness Check – Global<br>Checking Cisco FTD Upgrade 7.2.1-40 on [<br>Success. OK to upgrade to 7.2.1-40 version.                                | FTD_GW ]       |            |           | 1m 45s ×          |
| 0 | Update Push – Global<br>Push to FTD_GW<br>Complete                                                                                                    |                |            |           | $\frac{28s}{2}$ × |

•内 Devices Management 新しいタブが表示されます Upgradeデバイスのアップグレードパスが表示 されます。

|            |                                       |                 |           |                       |                       |       |                      | Liepkoyment History    |
|------------|---------------------------------------|-----------------|-----------|-----------------------|-----------------------|-------|----------------------|------------------------|
| View By    | c Domain +                            |                 |           |                       |                       |       |                      |                        |
| • All (3   | Error (1) • Warning (0) • Offline (0) | Normal (1)      | Deploymen | t Pending (1) Upgrade | (1)                   |       |                      | Q, Search Device Add • |
| Colucte Al |                                       |                 |           |                       |                       |       |                      |                        |
|            | Name                                  | Model           | Version   | Chassis               | Access Control Policy | Group | Upgrade Path         | Upgrade Status         |
|            | - Global (1)                          |                 |           |                       |                       |       |                      |                        |
|            | <ul> <li>cbarrien (1)</li> </ul>      |                 |           |                       |                       |       |                      |                        |
|            | FTD_GW     Routed                     | FTDv for VMware | 7.2.1     | N/A                   | FTD                   |       | 7.1.0-90 -> 7.2.1-40 | Completed              |

翻訳について

シスコは世界中のユーザにそれぞれの言語でサポート コンテンツを提供するために、機械と人に よる翻訳を組み合わせて、本ドキュメントを翻訳しています。ただし、最高度の機械翻訳であっ ても、専門家による翻訳のような正確性は確保されません。シスコは、これら翻訳の正確性につ いて法的責任を負いません。原典である英語版(リンクからアクセス可能)もあわせて参照する ことを推奨します。